# **Fast-track DAX/Power BI**

## Sample manual - first two chapters

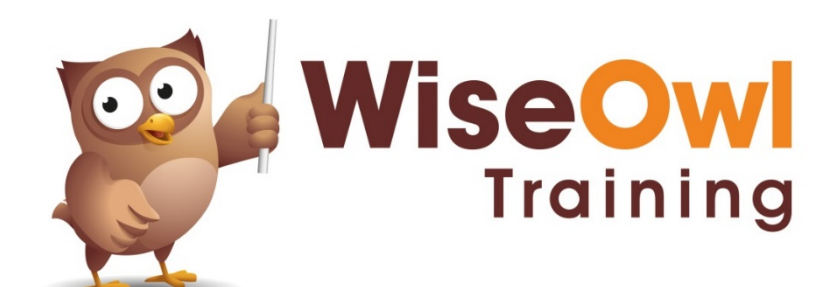

Manual 1171 - 280 pages -

### TABLE OF CONTENTS (1 of 8)

| 1    | POWER BI BASICS                                                                                        | Page                       |
|------|----------------------------------------------------------------------------------------------------|----------------------------|
| 1.1  | What is Power BI Desktop?                                                                              | 10                         |
| 1.2  | Installing and Updating Power BI                                                                       | 11                         |
|      |                                                                                                    |                            |
| 2    | GETTING STARTED                                                                                        | Page                       |
| 2.1  | Getting Started in Power BI Desktop                                                                    | 12                         |
|      | Example for this Chapter<br>Showing Keyboard Shortcuts                                                 | 12<br>12                   |
| 2.2  | Working with Files                                                                                     | 13                         |
|      | Creating New Files<br>Saving and Closing Files                                                         | 13<br>13                   |
| 2.3  | The Power BI Desktop Screen                                                                            | 14                         |
| 2.4  | Getting Data                                                                                           | 15                         |
| 2.5  | Transforming Data                                                                                      | 16                         |
|      | Editing a Query<br>The Power Query Editor<br>Removing and Renaming Columns<br>Splitting Columns        | 16<br>16<br>17<br>17       |
| 2.6  | Creating Visualisations                                                                                | 18                         |
|      | Inserting a Visualisation<br>Assigning Fields to a Visualisation                                       | 18<br>18                   |
| 2.7  | Formatting Visuals                                                                                     | 19                         |
|      | Searching for Format Properties                                                                        | 19                         |
| 2.8  | Filtering Visuals                                                                                      | 20                         |
|      | Adding Fields to the Filters List<br>Applying a Filter                                                 | 20<br>20                   |
| 2.9  | Working with Report Pages                                                                              | 21                         |
|      | Changing the Page View<br>Page Settings<br>Renaming Pages<br>Adding and Deleting Pages<br>Hiding Pages | 21<br>21<br>22<br>22<br>22 |
| 2.10 | Themes                                                                                                 | 23                         |

| 3   | IMPORTING DATA                      | Page |
|-----|-------------------------------------|------|
| 3.1 | Our Example                         | 24   |
| 3.2 | Importing from Different Sources    | 25   |
|     | Re-Using a Data Source              | 25   |
| 3.3 | Importing from Excel                | 26   |
| 3.4 | Importing CSV or Text Files         | 27   |
| 3.5 | Importing from SQL Server           | 28   |
|     | Using Queries and Stored Procedures | 29   |
| 3.6 | Importing from a Website            | 30   |
| 3.7 | Importing a Power BI Dataset        | 31   |
| 3.8 | Entering Data Manually              | 32   |
|     | Pasting Data                        | 32   |
|     | Typing in Data                      | 33   |

| 4   | DATA MODELS                                     | Page |
|-----|-------------------------------------------------|------|
| 4.1 | Data Models                                     | 34   |
|     | Viewing a Model                                 | 34   |
|     | Selecting Single Model Items                    | 35   |
|     | Selecting Multiple Items                        | 35   |
|     | Searching for Fields                            | 35   |
| 4.2 | Model Diagrams                                  | 36   |
|     | Arranging Tables in a Model                     | 36   |
|     | Diagram Layouts                                 | 36   |
|     | Collapsing and Expanding Tables                 | 37   |
|     | Controlling Expand/Collapse Field<br>Visibility | 37   |
|     | Seeing Table Information                        | 37   |
|     | Hiding Objects in the Report View               | 38   |
| 4.3 | Model Properties                                | 39   |
|     | Table Properties                                | 39   |
|     | Display Folders                                 | 39   |
|     | Default Number and Date Formatting              | 40   |
|     | Changing the Default Aggregation for a<br>Field | 40   |
| 4.4 | Relationships                                   | 41   |
|     | The Need for Relationships                      | 41   |
|     | Parent-Child Relationships                      | 41   |
|     | Creating a Relationship                         | 42   |
|     | Editing Relationships                           | 42   |
|     | The Effect of Relationships                     | 43   |
|     | Cross-Filter Direction                          | 43   |

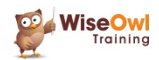

### TABLE OF CONTENTS (2 of 8)

| 5   | VISUALISATIONS                                                                                                    | Page                                                           |
|-----|----------------------------------------------------------------------------------------------------|----------------------------------------------------------------|
| 5.1 | Overview of Visualisations                                                                                                    | 44                                                             |
| 5.2 | Working with Visualisations                                                                                                    | 45                                                             |
|     | Adding a Visual<br>The Visual Editing Panes<br>The Visual Header<br>Focus Mode<br>Spotlight Mode<br>Resizing a Visual<br>Selecting Visuals<br>Moving, Copying and Deleting Visuals<br>Locking Visuals<br>Aligning and Distributing Visualisations | 45<br>45<br>46<br>46<br>46<br>47<br>47<br>47<br>47<br>48<br>48 |
|     | Grouping Visualisations<br>Customising the Visuals Pane                                                                                                    | 49<br>49                                                       |
| 5.3 | The Selection Pane                                                                                                    | 50                                                             |
|     | Changing the Visual Layer Order<br>Changing the Tab Order<br>Hiding Visuals<br>Renaming a Visual                                                                                                    | 50<br>51<br>51<br>51                                           |
| 5.4 | Visual Interactions                                                                                                    | 52                                                             |
|     | Editing Interactions<br>Visual Interaction Settings                                                                                                    | 52<br>53                                                       |

| 6   | TABLES                                                                                                    | Page                             |
|-----|----------------------------------------------------------------------------------------------------|----------------------------------|
| 6.1 | Basic Tables                                                                                                    | 54                               |
| 6.2 | Working with Table Columns                                                                                                    | 55                               |
|     | Sorting Tables by Columns<br>Re-ordering Columns<br>Changing Column Widths Automatically<br>Changing Column Widths Manually<br>Changing Word Wrap Options<br>Renaming Columns | 55<br>55<br>55<br>56<br>56<br>56 |
| 6.3 | Aggregating Data                                                                                                    | 57                               |
| 6.4 | Formatting Numbers                                                                                                    | 58                               |
|     | Formatting Numbers within a Single Table<br>Formatting Numbers for all Visuals<br>(Method 1)                                                                                  | 58<br>58                         |
|     | Formatting Numbers for all Visuals (Method 2)                                                                                                    | 59                               |
|     | Setting Custom Number Formats                                                                                                    | 59                               |
| 6.5 | Formatting Dates                                                                                                    | 60                               |
|     | Displaying Dates as Dates<br>Formatting Dates (Method 1)<br>Formatting Dates (Method 2)                                                                                       | 60<br>60<br>61                   |
| 6.6 | Formatting Visuals – General                                                                                                    | 62                               |
|     | Visual Borders, Shadow and Background<br>Titles                                                                                                    | 62<br>62                         |
| 6.7 | Specific to Formatting Tables                                                                                                    | 63                               |
|     | Column Headers<br>Totals<br>Font Size and Typeface<br>Table Padding and Gridlines<br>Table Styles<br>Formatting Columns Individually                                          | 63<br>63<br>64<br>64<br>65<br>65 |
| 6.8 | The Wonderful Format Painter                                                                                                    | 66                               |
| 6.9 | Images and URLs in Tables                                                                                                    | 67                               |
|     | Showing Images<br>URLs in Tables                                                                                                    | 67<br>68                         |

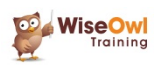

### TABLE OF CONTENTS (3 of 8)

| 7   | CONDITIONAL FORMATTING                                  | Page |
|-----|---------------------------------------------------------|------|
| 7.1 | Conditional Formatting                                  | 69   |
| 7.2 | Applying Conditional Formatting to<br>Fields            | 70   |
|     | Applying Conditional Formatting through the Field Well  | 70   |
|     | Applying Conditional Formatting through the Format Pane | 70   |
| 7.3 | Gradient Effects                                        | 71   |
|     | Adding a Middle Colour                                  | 71   |
| 7.4 | Rules-Based Conditional Formatting                      | 72   |
| 7.5 | Data Bars                                               | 73   |
| 7.6 | Formatting Using Field Values                           | 74   |
|     | Using SWITCH to Generate Colours                        | 74   |
| 7.7 | Displaying Icons                                        | 75   |

| 8   | MATRICES                            | Page |
|-----|-------------------------------------|------|
| 8.1 | Overview of Matrices                | 76   |
| 8.2 | Creating a Matrix                   | 77   |
|     | Sorting in a Matrix                 | 77   |
| 8.3 | Multiple Rows, Columns and Values   | 78   |
|     | Disabling or Editing Stepped Layout | 78   |

| 9   | TEXT BOXES, IMAGES AND<br>SHAPES                 | Page     |
|-----|--------------------------------------------------|----------|
| 9.1 | Non-Data Visualisations                          | 79       |
|     | Drawing Text Boxes, Images or Shapes             | 79       |
| 9.2 | Images                                           | 80       |
|     | Scaling Images<br>Adding a Hyperlink to an Image | 80<br>80 |
| 9.3 | Text Boxes                                       | 81       |
|     | Inserting Values                                 | 81       |
| 9.4 | Shapes                                           | 82       |
|     | Adding a Shape                                   | 82       |

| 10   | CHART BASICS                                                                                                    | Page                             |
|------|----------------------------------------------------------------------------------------------------|----------------------------------|
| 10.1 | The Parts of a Chart                                                                                                    | 83                               |
| 10.2 | Types of Chart Available                                                                                                    | 84                               |
| 10.3 | Creating a Chart                                                                                                    | 85                               |
|      | Creating a New Chart<br>Turning a Table into a Chart                                                                                   | 85<br>85                         |
| 10.4 | Sorting Charts                                                                                                    | 86                               |
| 10.5 | Formatting Charts                                                                                                    | 87                               |
|      | Legends and Series Colours<br>Detail Labels<br>Total Labels<br>Plot Area and Background<br>Gridlines<br>Axes<br>Conditional Formatting | 87<br>88<br>90<br>90<br>91<br>92 |
| 10.6 | Excluding and Including Data                                                                                                    | 93                               |
| 10.7 | Zoom Sliders                                                                                                    | 94                               |

| 11   | SMALL MULTIPLES                   | Page |
|------|-----------------------------------|------|
| 11.1 | What Makes a Good Small Multiple? | 95   |
| 11.2 | Creating Small Multiples          | 96   |
|      | Setting Grid Width and Height     | 96   |
|      | Formatting Small Multiple Titles  | 96   |
|      | Formatting Small Multiple Charts  | 97   |

| MORE ON CHARTS                                                                           | Page                                                                                                    |
|------------------------------------------------------------------------------------------|----------------------------------------------------------------------------------------------------|
| Column and Bar Charts                                                                    | 99                                                                                                    |
| Continuous and Categorical Axes<br>Category Width and Padding                            | 99<br>100                                                                                                    |
| Line Charts                                                                              | 101                                                                                                    |
| Line Formatting<br>Dual Axis Line Charts                                                 | 101<br>102                                                                                                    |
| Combined Charts                                                                          | 102                                                                                                    |
| Formatting the Secondary Axis                                                            | 103                                                                                                    |
| Waterfall Charts                                                                         | 104                                                                                                    |
| Showing Breakdowns                                                                       | 104                                                                                                    |
| Scatter and Bubble Charts                                                                | 105                                                                                                    |
| Animating Bubble Charts                                                                  | 106                                                                                                    |
| Other Chart Types                                                                        | 107                                                                                                    |
| Area Charts<br>Ribbon Charts<br>Pie and Donut Charts<br>Treemap Charts<br>Europel Charts | 107<br>107<br>108<br>108                                                                                                    |
|                                                                                          | MORE ON CHARTS<br>Column and Bar Charts<br>Continuous and Categorical Axes<br>Category Width and Padding<br>Line Charts<br>Line Formatting<br>Dual Axis Line Charts<br>Combined Charts<br>Formatting the Secondary Axis<br>Waterfall Charts<br>Showing Breakdowns<br>Scatter and Bubble Charts<br>Animating Bubble Charts<br>Animating Bubble Charts<br>Area Charts<br>Ribbon Charts<br>Pie and Donut Charts<br>Treemap Charts<br>Funnel Charts |

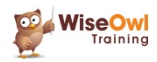

### TABLE OF CONTENTS (4 of 8)

| 13   | GROUPING AND BINNING                                     | Page              |
|------|----------------------------------------------------------|-------------------|
| 13.1 | Grouping                                                 | 110               |
|      | Starting a Group<br>Editing Groups<br>Using Group Fields | 110<br>111<br>111 |
| 13.2 | Binning                                                  | 112               |

| 14   | DRILL-DOWN                          | Page |
|------|-------------------------------------|------|
| 14.1 | What is Drill-Down?                 | 113  |
|      | Enabling Drill Down                 | 113  |
| 14.2 | Using Drill-Down                    | 114  |
|      | Drilling Down and Up                | 114  |
|      | Drill Down and Visual Interactions  | 115  |
|      | Viewing the Next Hierarchy Level    | 115  |
|      | Expanding All Levels in a Hierarchy | 116  |
| 14.3 | Drill-Down in a Matrix              | 117  |
|      | Choosing Row or Column Fields       | 117  |
| 14.4 | Showing Data Tables                 | 118  |

| 15   | VISUALS FOR DASHBOARDS                                                        | Page              |
|------|-------------------------------------------------------------------------------|-------------------|
| 15.1 | Gauges                                                                        | 119               |
|      | Minimum, Maximum and Target Values<br>Formatting Gauges                       | 119<br>120        |
| 15.2 | KPIs                                                                          | 121               |
|      | Creating Targets<br>Colour Coding Targets<br>Formatting the Numbers Displayed | 121<br>122<br>122 |
| 15.3 | Cards                                                                         | 123               |

| 16   | SLICERS                        | Page |
|------|--------------------------------|------|
| 16.1 | Slicer Basics                  | 124  |
|      | Creating a Slicer              | 124  |
|      | Selecting and Clearing Items   | 125  |
|      | Changing Selection Behaviour   | 125  |
|      | Searching in Slicers           | 125  |
|      | Dropdown Slicers               | 126  |
|      | Slicer Orientation             | 126  |
|      | Formatting Slicers             | 127  |
|      | Customising your Slicer Header | 127  |
|      | Images in Slicers              | 128  |
|      | Slicer Interactions            | 128  |
| 16.2 | Number and Date Slicers        | 129  |
|      | Sliders                        | 129  |
|      | Choosing Dates                 | 129  |
|      | Picking Relative Dates         | 130  |
|      | Changing the Anchor Date       | 130  |
| 16.3 | Sync Slicers                   | 131  |
| 16.4 | Hierarchical Slicers           | 132  |

| 17   | FILTERING REPORTS                                                                                                    | Page                                          |
|------|----------------------------------------------------------------------------------------------------|-----------------------------------------------|
| 17.1 | How Filters Work                                                                                                    | 133                                           |
| 17.2 | The Filters Pane                                                                                                    | 134                                           |
| 17.3 | Applying and Removing Filters                                                                                                    | 135                                           |
|      | Applying a Basic Filter<br>Adding Fields to the Filters Pane<br>Removing a Filter<br>Advanced Text Filters<br>Advanced Number Filters<br>Relative Date Filtering<br>Top and Bottom Filters | 135<br>135<br>136<br>136<br>136<br>137<br>137 |
| 17.4 | Sorting Filters                                                                                                    | 138                                           |
|      | Manually Arranging Filters<br>Sorting Filters                                                                                                    | 138<br>138                                    |
| 17.5 | Formatting Filters                                                                                                    | 139                                           |
| 17.6 | Controlling Filters for End Users                                                                                                    | 140                                           |
|      | Locking and Hiding Filters<br>Report Filter Settings                                                                                                    | 140<br>140                                    |

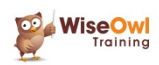

### TABLE OF CONTENTS (5 of 8)

| 18   | DRILL-THROUGH FILTERS                           | Page |
|------|-------------------------------------------------|------|
| 18.1 | What are Drill-Through Filters?                 | 141  |
| 18.2 | Creating a Drillthrough Filter                  | 142  |
|      | Step 1 – Create the Main Report Page            | 142  |
|      | Step 2 – Create the Drillthrough Target<br>Page | 142  |
|      | Step 3 – Create the Drillthrough Filter         | 143  |
|      | Step 4 – Use the Drillthrough Feature           | 143  |
| 18.3 | Extra Drillthrough Options                      | 144  |
|      | Keeping All Filters                             | 144  |
|      | Drillthrough from Summarised Fields             | 144  |
| 18.4 | Buttons for Drill-Through                       | 145  |

| 19   | BUTTONS AND SHAPES                                                             | Page       |
|------|--------------------------------------------------------------------------------|------------|
| 19.1 | Overview                                                                       | 146        |
|      | Types of Clickable Objects<br>Types of Action                                  | 146<br>146 |
| 19.2 | Adding Clickable Shapes                                                        | 147        |
| 19.3 | Adding Clickable Images                                                        | 148        |
| 19.4 | Adding Clickable Buttons                                                       | 149        |
|      | Adding the Button<br>Setting Default, Hover, Selection and<br>Disabled Effects | 149<br>149 |
|      | Formatting Buttons                                                             | 150        |

| 20   | PAGE NAVIGATION                           | Page |
|------|-------------------------------------------|------|
| 20.1 | Overview                                  | 151  |
| 20.2 | Page Navigators                           | 152  |
|      | Formatting Page Navigators                | 152  |
| 20.3 | Simple Custom Page Navigators             | 153  |
| 20.4 | Dynamic Page Navigation                   | 154  |
|      | Step 1 – Creating (and Editing) the Table | 154  |
|      | Step 2 – Creating the Slicer              | 155  |
|      | Step 3 – Creating the Button              | 155  |
|      | Step 4 – Setting the Button's Action      | 156  |
|      | Stage 5 – Setting the Tooltip             | 156  |

| 21   | CUSTOM VISUALS                                               | Page |
|------|--------------------------------------------------------------|------|
| 21.1 | What are Custom Visuals?                                     | 157  |
| 21.2 | Adding Custom Visuals                                        | 158  |
| 21.3 | Using a Custom Visual                                        | 159  |
| 21.4 | Removing Custom Visuals                                      | 160  |
|      | Removing Custom Visuals Pinned to the<br>Visualisations Pane | 160  |

| 22   | QUERYING DATA                                                                                                    | Page                                                        |
|------|----------------------------------------------------------------------------------------------------|-------------------------------------------------------------|
| 22.1 | What are Queries?                                                                                                    | 161                                                         |
| 22.2 | Working with Queries                                                                                                    | 162                                                         |
|      | Opening the Query Editor<br>The Power Query Editor<br>Default Query Steps<br>Viewing Data at Different Steps<br>Editing a Query Step<br>Deleting a Query Step<br>Adding a New Step<br>Applying Query Changes<br>The Advanced Editor      | 162<br>163<br>163<br>164<br>164<br>165<br>165<br>165        |
| 22.3 | Transforming Data<br>Changing Data Types<br>Renaming Columns<br>Removing Columns<br>Removing Rows<br>Sorting and Filtering Rows<br>Splitting Columns<br>Extracting Values<br>Replacing Values<br>Replacing Errors<br>Duplicating Columns | 167<br>167<br>167<br>168<br>168<br>169<br>169<br>170<br>170 |
| 22.4 | Creating New Columns<br>Creating a Formula<br>Creating a Column by Example                                                                                                    | 171<br>171<br>172                                           |
| 22.5 | Conditional Columns                                                                                                    | 173                                                         |

| 23   | MAPS                                                                                                    | Page                                   |
|------|----------------------------------------------------------------------------------------------------|----------------------------------------|
| 23.1 | Overview of Maps                                                                                                | 174                                    |
| 23.2 | Choosing a Mapping Tool                                                                                         | 175                                    |
|      | Installing Preview Map Features                                                                                 | 175                                    |
| 23.3 | Creating Maps                                                                                                   | 176                                    |
|      | Assigning a Location<br>Bubble Size<br>Conditional Formatting<br>Using Legend Fields<br>Heat Maps<br>Map Styles | 176<br>176<br>177<br>177<br>178<br>178 |
| 23.4 | Geocoding                                                                                                    | 179                                    |
|      | Categorising Geographic Data<br>Adding a Country Code                                                           | 179<br>179                             |
| 23.5 | Latitude and Longitude                                                                                          | 180                                    |
|      | Converting Postcodes<br>Cleaning the Imported Data<br>Configure the Data Model<br>Assigning Fields to a Map     | 180<br>181<br>181<br>181               |
| 23.6 | Drilldown in Maps                                                                                               | 182                                    |
|      | Controlling Map Zoom                                                                                            | 182                                    |

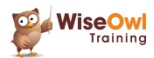

### TABLE OF CONTENTS (6 of 8)

| 24   | PUBLISHING                                                                                                    | Page                                   |
|------|----------------------------------------------------------------------------------------------------|----------------------------------------|
| 24.1 | Overview of Publishing                                                                                                    | 183                                    |
| 24.2 | An Infinite Number of Variables                                                                                                    | 184                                    |
|      | Your Power BI Licence<br>Linking to Data<br>Data Sources                                                                                                    | 184<br>184<br>184                      |
| 24.3 | Logging on to Power BI Service                                                                                                    | 185                                    |
| 24.4 | Creating Workspaces                                                                                                    | 186                                    |
| 24.5 | Publishing a Report                                                                                                    | 187                                    |
| 24.6 | Viewing and Editing Reports                                                                                                    | 188                                    |
|      | Reports and Datasets<br>Lineage View<br>Viewing Individual Reports<br>Editing a Report                                                                                                    | 188<br>189<br>190<br>190               |
| 24.7 | Dashboards and Tiles                                                                                                    | 191                                    |
|      | Adding Tiles to Dashboards<br>Listing Dashboards<br>Viewing Dashboards                                                                                                    | 191<br>192<br>192                      |
| 24.8 | Sharing and Exporting Reports                                                                                                    | 192                                    |
|      | Creating a PowerPoint Presentation<br>Exporting to PDF<br>Generating a Public URL for your Report<br>Embedding your Report in a Website<br>Creating a Power BI Report File<br>Sharing a Report | 193<br>194<br>194<br>195<br>195<br>195 |

| 25   | CALCULATED COLUMNS                                                                          | Page                     |
|------|---------------------------------------------------------------------------------------------|--------------------------|
| 25.1 | Introduction to Calculated Columns                                                          | 196                      |
| 25.2 | Creating Calculated Columns                                                                 | 197                      |
|      | <i>Starting a New Column<br/>Typing a Formula<br/>Hints for Editing DAX<br/>DAX Editors</i> | 197<br>197<br>198<br>198 |
| 25.3 | Conditional Functions                                                                       | 199                      |
|      | The IF Function<br>Operators in DAX<br>The SWITCH Function                                  | 199<br>199<br>200        |
| 25.4 | The RELATED Function                                                                        | 201                      |
| 25.5 | Blanks                                                                                      | 202                      |
|      | Testing for Blanks<br>Creating Blanks<br>Blank Arithmetic                                   | 202<br>202<br>202        |
| 25.6 | Testing for Errors                                                                          | 203                      |

| 26   | DAX STUDIO                       | Page |
|------|----------------------------------|------|
| 26.1 | Using DAX Studio                 | 204  |
|      | Installing DAX Studio            | 204  |
|      | Connecting to your Data Model    | 204  |
| 26.2 | Five Uses of DAX Studio          | 205  |
|      | Use 1 - Getting at DAX Functions | 205  |
|      | Use 2 – Writing DAX Queries      | 205  |
|      | Use 3 – Better Formatting        | 206  |
|      | Use 4 – Saving DAX               | 206  |
|      | Use 5 – Getting at Internal Data | 206  |

| 27   | MEASURES                                                                                                    | Page                     |
|------|----------------------------------------------------------------------------------------------------|--------------------------|
| 27.1 | Introduction to Measures                                                                                               | 207                      |
|      | What Measures Are<br>Examples of Measures                                                                              | 207<br>207               |
| 27.2 | Creating a Measures Table                                                                                              | 208                      |
| 27.3 | Creating Measures                                                                                                    | 209                      |
| 27.4 | Quick Measures                                                                                                    | 210                      |
|      | Starting a Quick Measure<br>Creating the Base Value<br>Setting any Filtering<br>Using a Quick Measure                  | 210<br>211<br>211<br>212 |
| 27.5 | DAX Aggregation Functions                                                                                              | 213                      |
| 27.6 | Aggregating Expressions                                                                                                | 214                      |
|      | The Problem<br>Why the Simple Solution Won't Work<br>The Answer – X-Suffix Functions<br>Syntax of AggregateX Functions | 214<br>214<br>215<br>215 |
| 27.7 | Calculating Ratios                                                                                                    | 216                      |
|      | Counting Rows using the COUNTROWS<br>Function                                                                          | 216                      |
|      | Creating Ratios: the Fields Needed                                                                                     | 216                      |
|      | i ne Final Matrix<br>Summing Ratios Wouldn't Work                                                                      | 217<br>217               |

| 28   | FILTER CONTEXT                                                                                        | Page              |
|------|----------------------------------------------------------------------------------------------------|-------------------|
| 28.1 | Our Simple Example                                                                                    | 218               |
| 28.2 | How Filter Context Works                                                                              | 219               |
|      | What We're Working Towards<br>Step 1 – Assembling the Data<br>Step 2 – Working out the Filter Context | 219<br>220<br>221 |
|      | Step 3 – Getting the Flitered Data for the<br>Context<br>Step 4 – Aggregating the Data                | 222               |

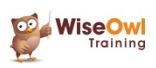

### TABLE OF CONTENTS (7 of 8)

| 29   | ROW CONTEXT                                      | Page |
|------|--------------------------------------------------|------|
| 29.1 | Row Context for Calculated Columns               | 223  |
| 29.2 | Iterator Functions                               | 224  |
|      | Normal Aggregate Functions Use Filter<br>Context | 224  |
|      | Iterator Functions Use Row Context               | 225  |

| 30   | THE CALCULATE FUNCTION                                                                       | Page                     |
|------|----------------------------------------------------------------------------------------------|--------------------------|
| 30.1 | Syntax of the CALCULATE Function                                                             | 226                      |
| 30.2 | Removing a Constraint                                                                        | 226                      |
|      | Our Example<br>A Quick Note on Ratios<br>The Formula for this Example<br>How this Works      | 227<br>227<br>228<br>228 |
| 30.3 | Removing Multiple Constraints                                                                | 229                      |
|      | Using Multiple ALL Functions Using ALLEXCEPT                                                 | 229<br>230               |
| 30.4 | Replacing a Constraint                                                                       | 231                      |
|      | Filter Context Revisited – Column<br>Storage<br>How Replacing Filter Context Really<br>Works | 231<br>232               |
| 30.5 | Using ALLSELECTED                                                                            | 233                      |
| 30.6 | Context Transition                                                                           | 234                      |

| 31   | VARIABLES                                | Page |
|------|------------------------------------------|------|
| 31.1 | Referring to Measures within<br>Measures | 235  |
| 31.2 | Creating Variables                       | 236  |
| 31.3 | Lazy Evaluation and its Implications     | 237  |
| 31.4 | Storing Tables in Variables              | 238  |
| 31.5 | Debugging using Variables                | 239  |

| 32   | THE FILTER FUNCTION                                    | Page |
|------|--------------------------------------------------------|------|
| 32.1 | The Basic FILTER Function                              | 240  |
|      | Using CALCULATE as an Alternative to<br>FILTER         | 240  |
| 32.2 | FILTER as an Iterator Function                         | 241  |
|      | Starting Off – Our Example                             | 241  |
|      | Getting the Filter Context                             | 241  |
|      | Row Context within this Filter Context                 | 242  |
|      | Deriving the Final Result                              | 242  |
| 32.3 | Multiple Conditions in FILTER<br>Functions             | 243  |
|      | Combining Conditions using && and                      | 243  |
|      | Combining Conditions using AND / OR                    | 243  |
|      | Combining Conditions by Nesting the<br>FILTER Function | 244  |
| 32.4 | Using ALL and FILTER                                   | 245  |
| 32.5 | FILTER and CALCULATE aren't<br>Equivalent              | 245  |

| 33   | THE VALUES FUNCTION                                                               | Page       |
|------|-----------------------------------------------------------------------------------|------------|
| 33.1 | Introducing the VALUES Function                                                   | 247        |
| 33.2 | Detecting the Number of Values                                                    | 248        |
|      | The HASONEVALUE Function<br>Using COUNTROWS to Count VALUES                       | 248<br>249 |
| 33.3 | Using VALUES to Modify Filter<br>Context                                          | 250        |
|      | The Obvious Way doesn't Work<br>Using the VALUES Function to Solve the<br>Problem | 250<br>250 |
| 33.4 | Parameter Tables                                                                  | 251        |
| 33.5 | Dynamic Titles using ISFILTERED                                                   | 252        |
|      | Dynamic Titles for Single-Value Filters<br>Dynamic Titles for Multi-Value Filters | 252<br>253 |

| 34   | CALENDAR TABLES                                                                             | Page       |
|------|---------------------------------------------------------------------------------------------|------------|
| 34.1 | What are Calendar Tables?                                                                   | 254        |
|      | Requirements for a Calendar Table<br>Why you Need a Calendar Table                          | 254<br>254 |
| 34.2 | Creating a Calendar                                                                         | 255        |
|      | Step 1 – Getting the Calendar Data<br>Step 2 – Loading and Linking to the<br>Calendar Table | 255<br>256 |
|      | Step 3 – Mark your Table as a Date<br>Table                                                 | 256        |
|      | Step 4 – Setting the Year as Text                                                           | 257        |
|      | Step 5 - Setting a Sort Month                                                               | 257        |
| 34.3 | Date Granularity                                                                            | 258        |
| 34.4 | Special Days                                                                                | 259        |

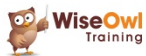

### TABLE OF CONTENTS (8 of 8)

| 35   | MULTIPLE DATE TABLES                                       | Page |
|------|------------------------------------------------------------|------|
| 35.1 | The Problem, and Two Solutions                             | 260  |
|      | Repeat the Table or the Relationship?                      | 260  |
| 35.2 | Solution One: Duplicate the Calendar Table                 | 261  |
|      | Step 1 - Importing and Linking to the<br>Calendar Tables   | 261  |
|      | Step 2 – Renaming Tables and Fields                        | 262  |
|      | Step 3 – Using your Multiple Calendars                     | 262  |
| 35.3 | Solution Two: Duplicate the Relationship                   | 263  |
|      | Creating the Duplicate Relationships                       | 263  |
|      | Interlude - The CALCULATETABLE<br>Function                 | 264  |
|      | The USERELATIONSHIP Function                               | 264  |
|      | Our Measures                                               | 265  |
| 35.4 | CROSSFILTER Function                                       | 266  |
|      | One Solution – Change the Relationships<br>Permanently     | 266  |
|      | A Better Solution – Use DAX to<br>Temporarily Cross-Filter | 267  |
|      | Multiple Cross-Filtering                                   | 267  |

| 36   | DAX DATE FUNCTIONS                                             | Page       |
|------|----------------------------------------------------------------|------------|
| 36.1 | Contents of the Chapter                                        | 268        |
| 36.2 | Period to Date                                                 | 269        |
|      | Using DATESYTD, DATESQTD and<br>DATESMTD                       | 269        |
|      | Using TOTALYTD, TOTALQTD and<br>TOTALMTD                       | 269        |
| 36.3 | Changing the Financial Year End                                | 270        |
|      | Functions with a Year End Date<br>Argument                     | 270        |
|      | Displaying Data for Different Financial<br>Year Ends           | 271        |
| 36.4 | Referencing Previous Periods                                   | 272        |
|      | The SAMEPERIODLASTYEAR Function The DATEADD Function           | 272<br>272 |
| 36.5 | Parallel Periods                                               | 273        |
| 36.6 | Moving Averages                                                | 274        |
|      | Definition of a Moving Average                                 | 274        |
|      | Moving Average using DATESINPERIOD and LASTDATE                | 275        |
|      | Moving Average using<br>DATESBETWEEN, NEXTDATE and<br>LASTDATE | 275        |
| 36.7 | Semi-Additive Measures                                         | 276        |
|      | Useful Semi-Additive Functions                                 | 276        |
|      | Using the FIRSTDATE and LASTDATE<br>Functions                  | 276        |
|      | Using FIRSTNONBLANK and LASTNONBLANK                           | 277        |
|      | Detecting Relationships in<br>FIRSTNONBLANK / LASTNONBLANK     | 277        |

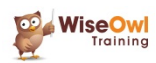

### **CHAPTER 1 - POWER BI BASICS**

### 1.1 What is Power BI Desktop?

*Power BI Desktop* is a standalone software application from Microsoft which allows you to load data into a model, and then create pretty reports like this:

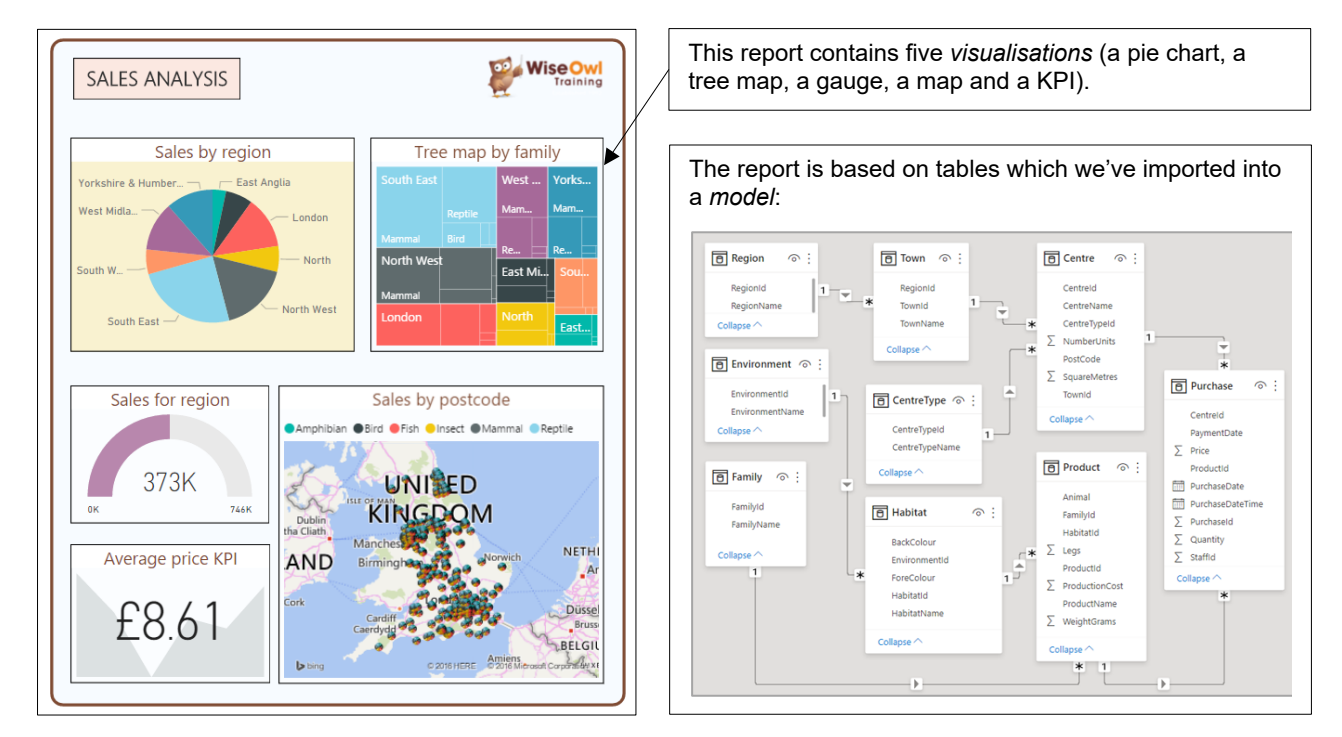

You can then publish these reports to the Power BI Service, allowing anyone who has a paid Power BI account to view them:

Another report as seen in Power BI Service through a browser.

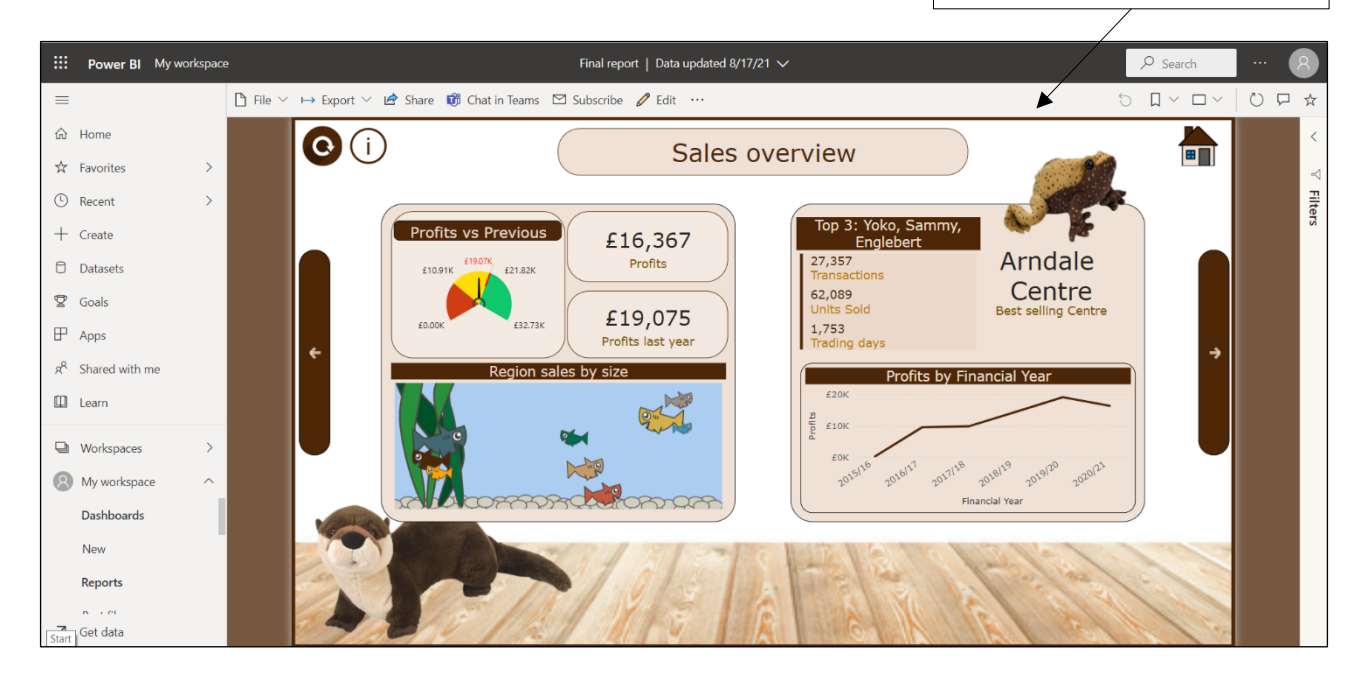

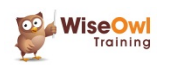

### 1.2 Installing and Updating Power BI

The easiest way to install Power BI is from the Microsoft Store:

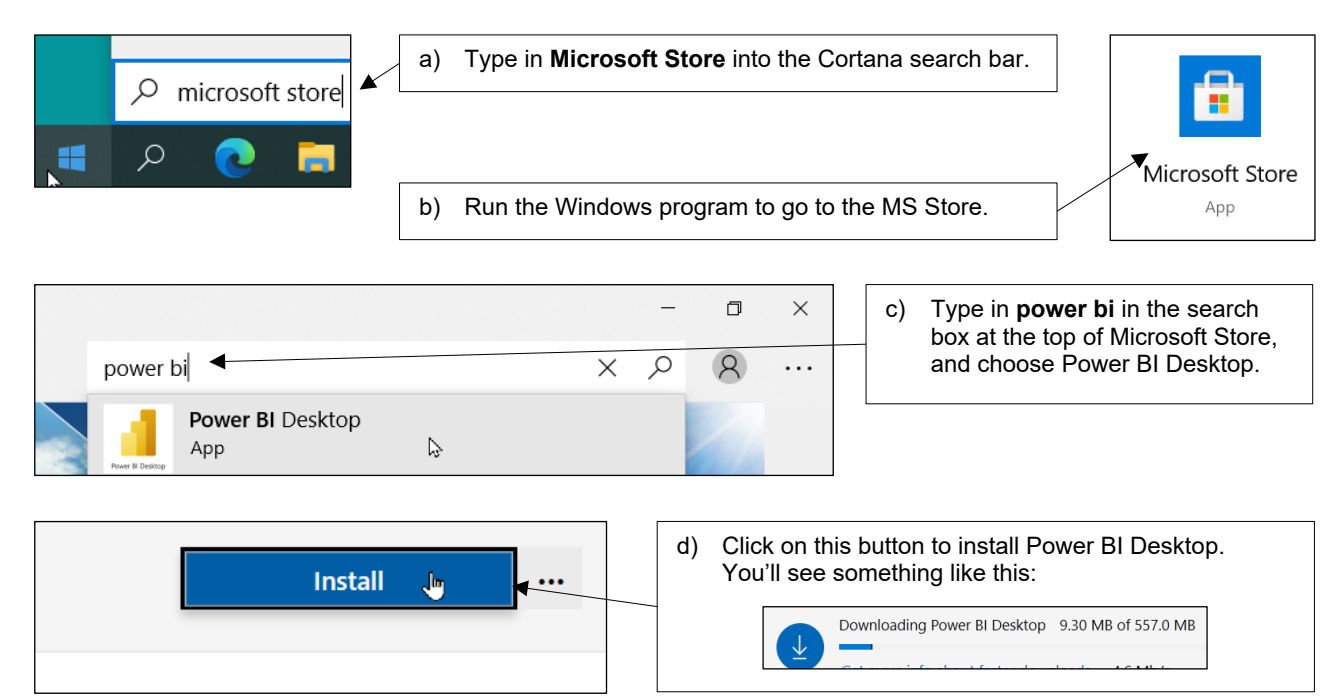

You'll then be able to run Power BI Desktop like any other Windows program:

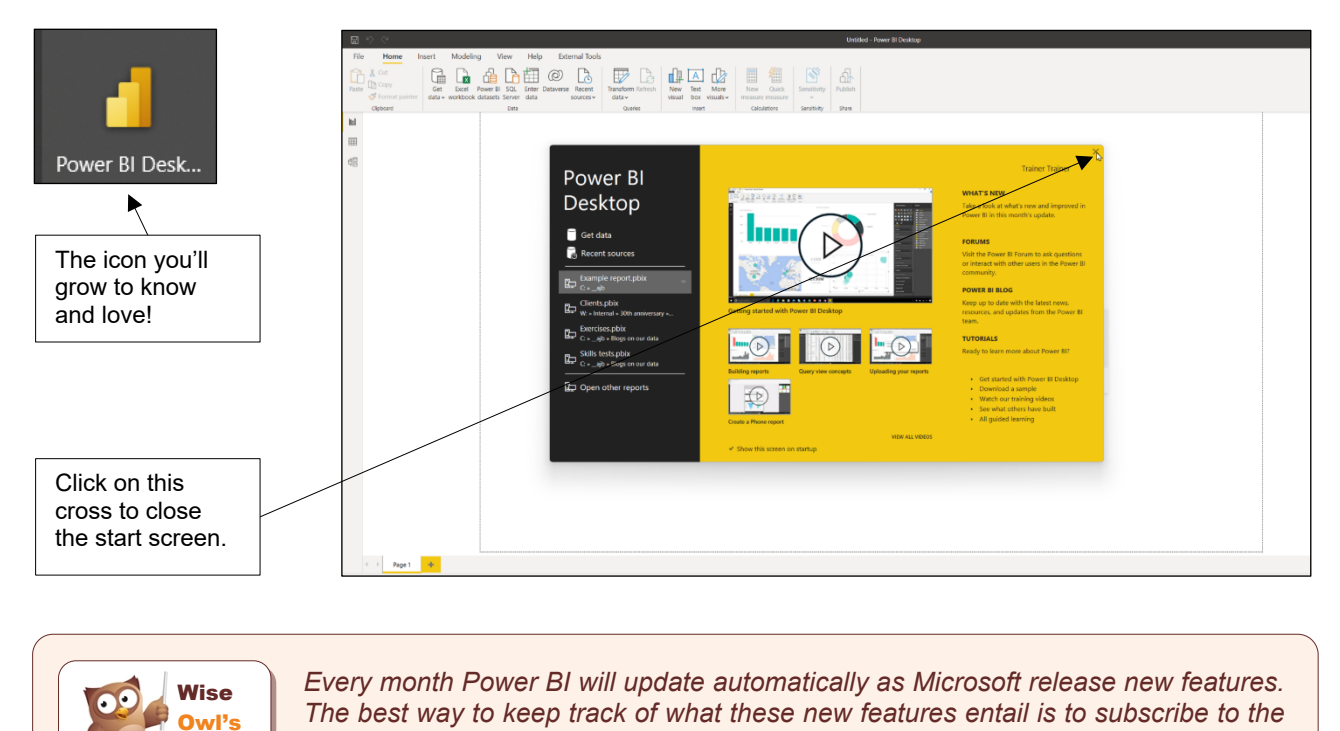

Hint

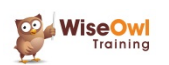

things) summarises and explains any new updates to Power BI.

Wise Owl newsletter. This goes out at the start of each month and (among other

### **CHAPTER 2 - GETTING STARTED**

#### 2.1 Getting Started in Power BI Desktop

This chapter describes the basic workflow you'll use to build a report in Power BI Desktop. You'll find much more detail on the ideas mentioned in this chapter in later parts of this courseware.

#### Example for this Chapter

To demonstrate the basic process of building a report, we'll import a table of data from a webpage:

| Rank | Rating   | Title                                | No. of<br>Reviews | At the time of writing, this is the s<br>of the list of the top 100 films from |
|------|----------|--------------------------------------|-------------------|--------------------------------------------------------------------------------|
| 1.   | 🚊 99%    | It Happened One Night (1934)         | 97                | the Rotten Tomatoes website at<br>http://bit.lv/29liGk9. We'll transfo         |
| 2.   | 🚊 96%    | Black Panther (2018)                 | 525               | the data to tidy it up (for example                                            |
| 3.   | 🚊 99%    | Lady Bird (2017)                     | 398               | can remove columns we don't ne                                                 |
| 4    | <u> </u> | Mission: Impossible - Fallout (2018) | 436               |                                                                                |

# We'll then present this data using *visualisations* such as this chart:

We can use the imported, cleaned data to create a variety of visualisations.

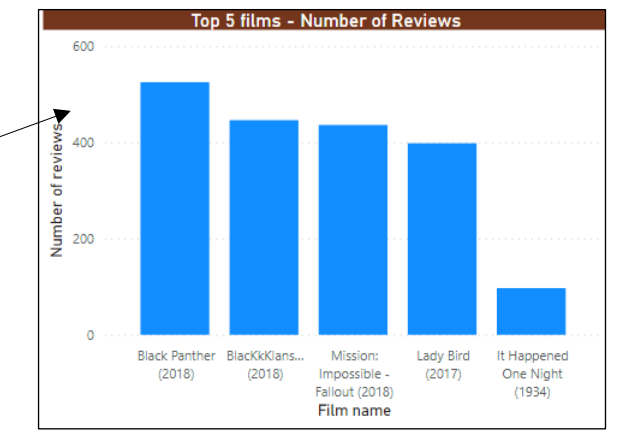

#### **Showing Keyboard Shortcuts**

If you want to know what keyboard short-cuts are available to you in Power BI Desktop, press Shift + ? to see this dialog box appear!

You can use this pop-up window to see what short-cut keys are available. Wise Owl are normally advocates of learning and using short-cut keys, but Power BI is a very mouse-intensive application.

| Keyboard shortcuts                    |                   |  |  |  |  |  |
|---------------------------------------|-------------------|--|--|--|--|--|
| Across the product                    |                   |  |  |  |  |  |
| Command                               | Shortcuts         |  |  |  |  |  |
| Move focus between sections           | Ctrl + F6         |  |  |  |  |  |
| Move focus backwards between sections | Shift + Ctrl + F6 |  |  |  |  |  |
| how keyboard shortcuts                | ?                 |  |  |  |  |  |
| Pane navigation                       |                   |  |  |  |  |  |
| Command                               | Shortcuts         |  |  |  |  |  |
| Collapse a single table               | Left arrow        |  |  |  |  |  |
| Expand a single table                 | Right arrow       |  |  |  |  |  |

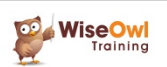

### 2.2 Working with Files

#### **Creating New Files**

When you open Power BI Desktop you are automatically provided with a blank report to work with. You can choose to create a new file or open an existing one from the **File** menu:

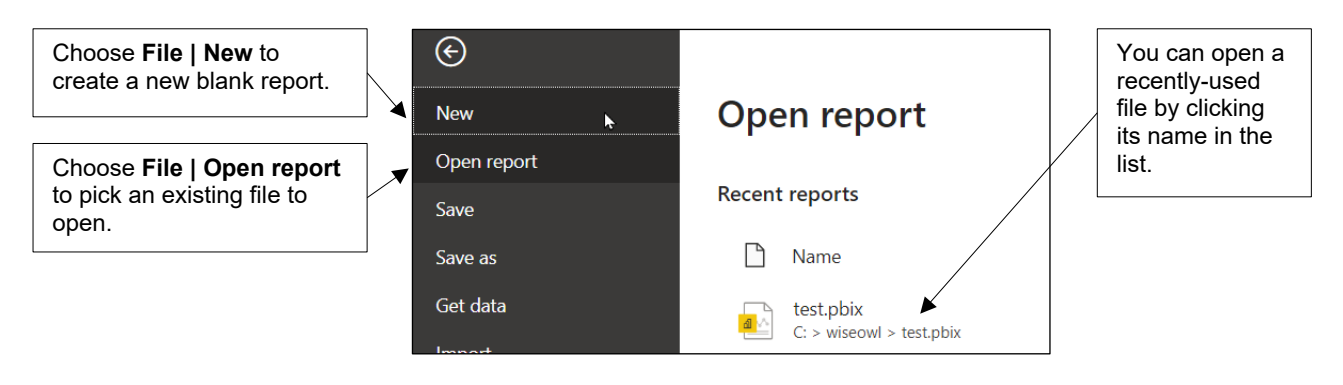

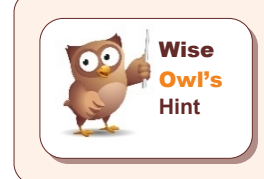

Every time you create or open a Power BI file from within Power BI Desktop, the application will launch a new instance of the Power BI Desktop application and switch to it, leaving the current one you're working with unaffected.

#### Saving and Closing Files

You can save files using options in the File menu:

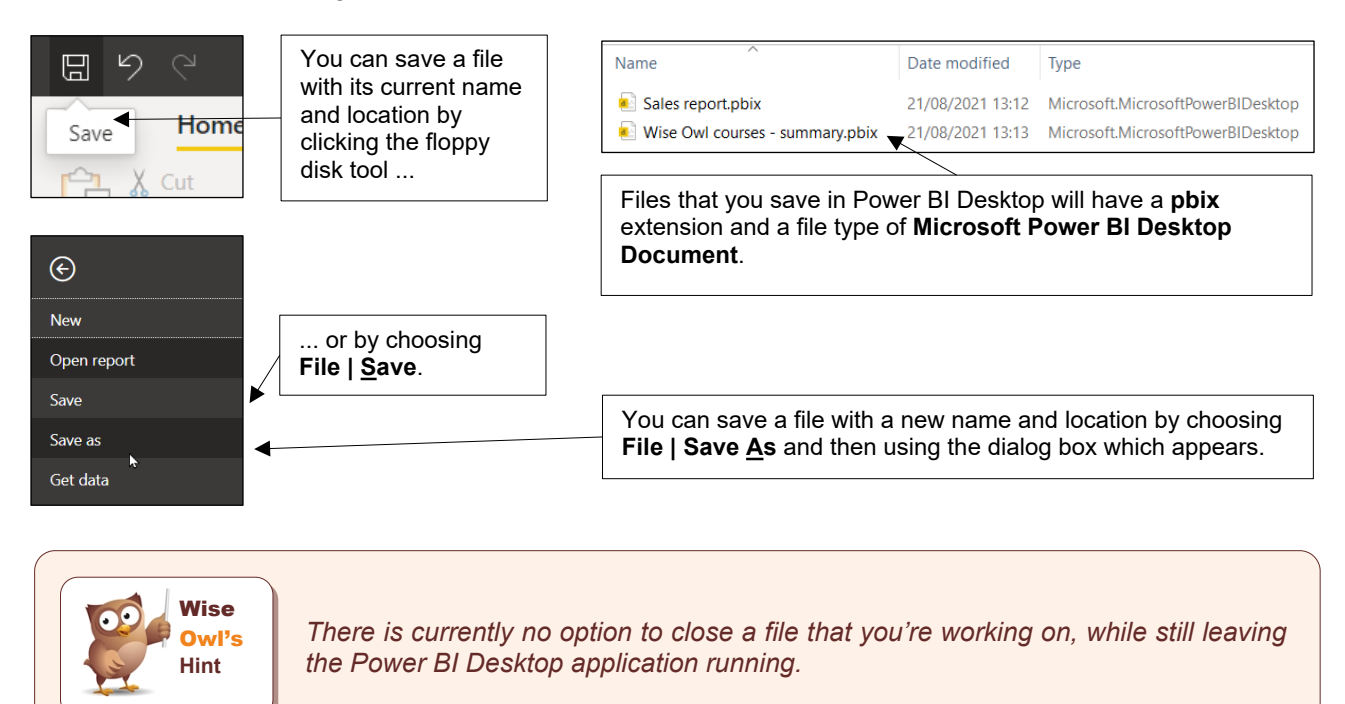

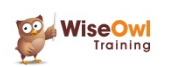

### 2.3 The Power BI Desktop Screen

The most important components of the *Power BI Desktop* screen are as follows:

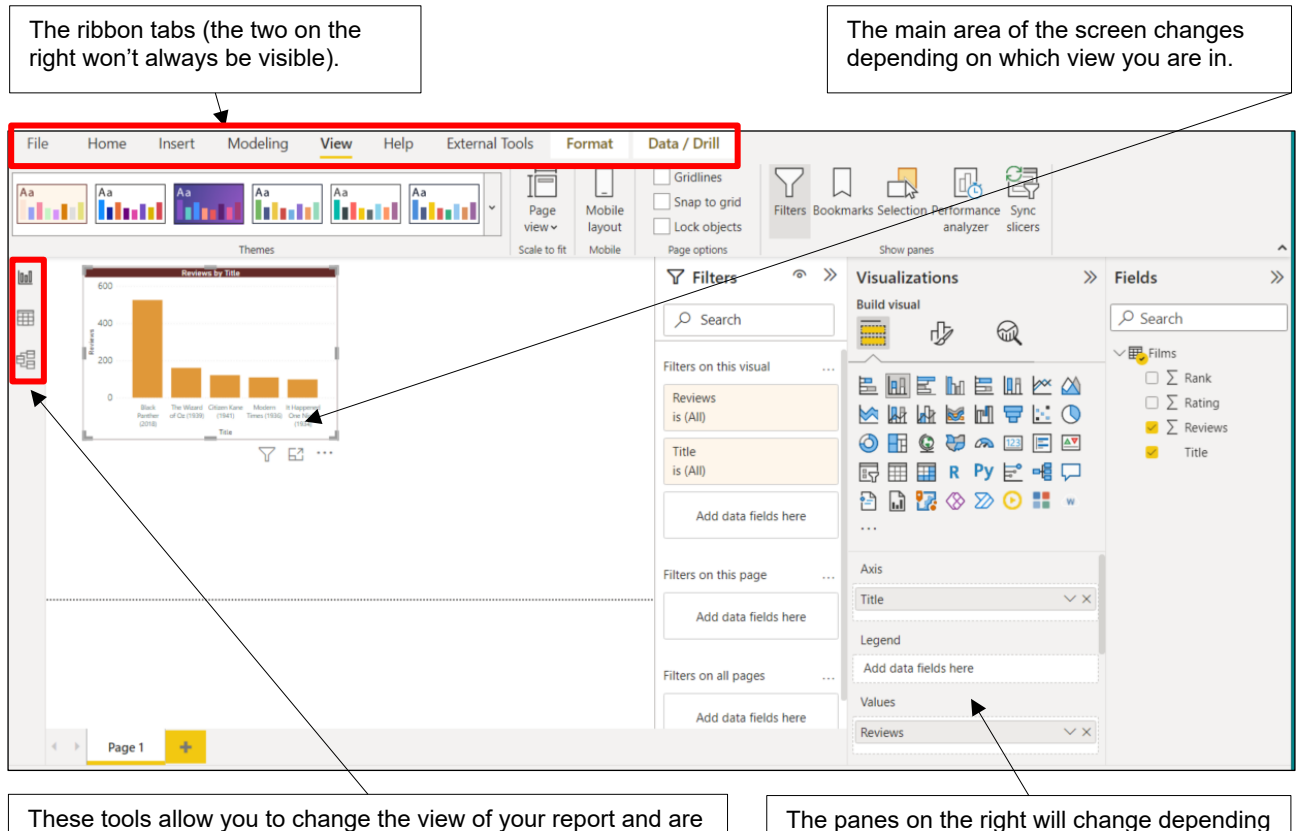

These tools allow you to change the view of your report explained in the table below. The panes on the right will change depending on which view you have selected.

#### You can switch between the three views of a report using the tools on the left of the screen:

| View   | Icon   | What it shows                                                                                                    | Example view                                                                                                    |
|--------|--------|----------------------------------------------------------------------------------------------------|----------------------------------------------------------------------------------------------------|
| Report | Report | The report that you're creating, consisting of visualisations and shapes.                                         | 2000<br>Black<br>Perform<br>2000<br>D<br>Black<br>Perform<br>Class Care Makin<br>Michael<br>Class Care<br>Makin<br>Tite<br>(1930)<br>Tite                                                                                                    |
| Data   | Data   | The tables of data that you've loaded into your model (you can see one table at a time in this view).             | Bank         Tomatometer         Wimber of reviews         Film name           \$2         0.95         97         It Happened One Night (1934)           2         0.96         525         Black Panther (2018)           3         0.97         436         Mission: impossible - Fallout (2018)           4         0.97         436         Mission: impossible - Fallout (2018) |
| Model  | Model  | The links between the tables in your<br>model, called <i>relationships</i> in <i>Power Bl</i><br><i>Desktop</i> . | Best films     ⊙ :       Film name     ∑       ∑     Number of reviews       ∑     Rank       ∑     Tomatometer       Collapse ∧                                                                                                    |

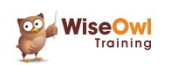

### 2.4 Getting Data

The first stage in building a report is to find some data!

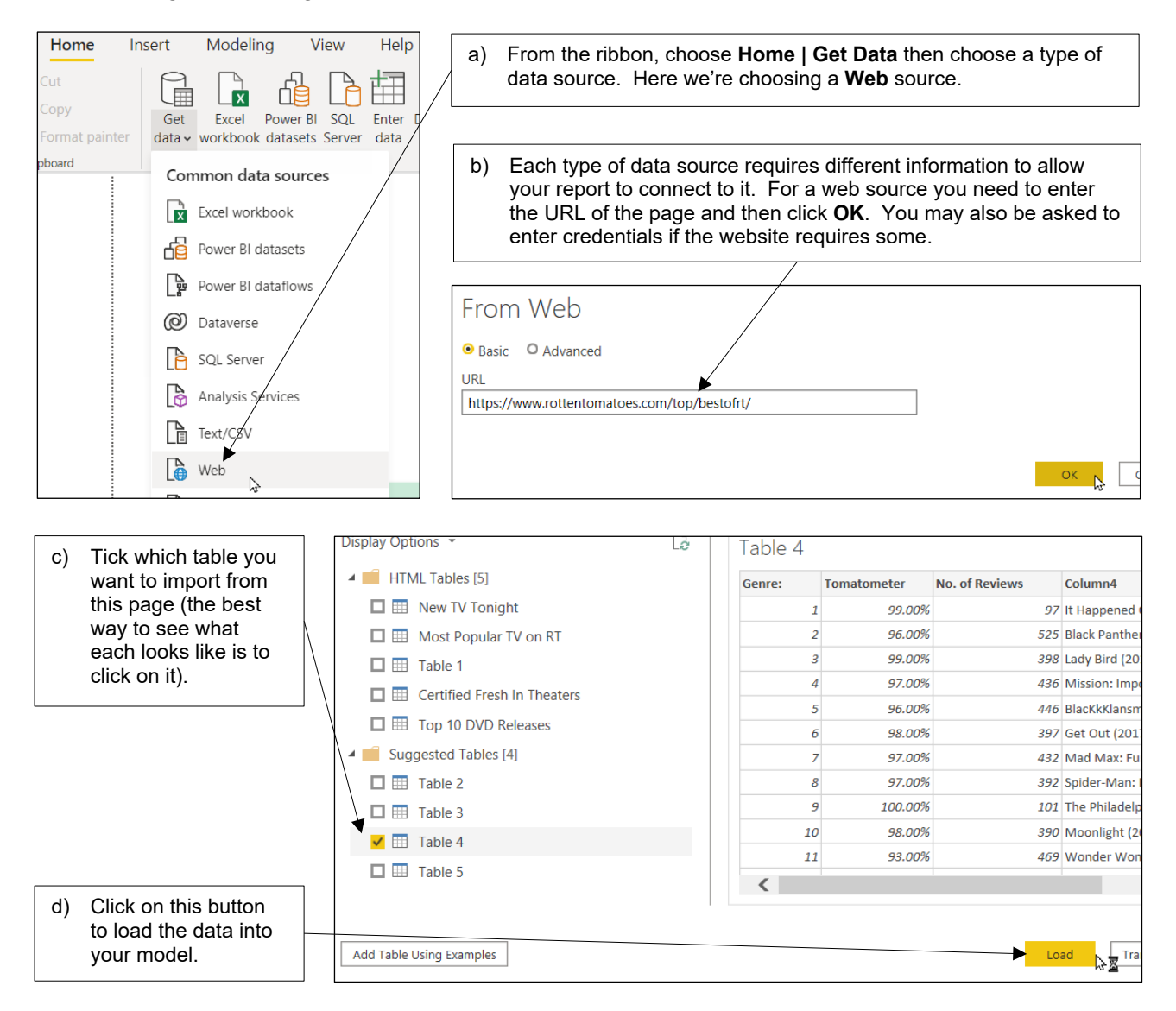

You can optionally rename a table after importing it into the report:

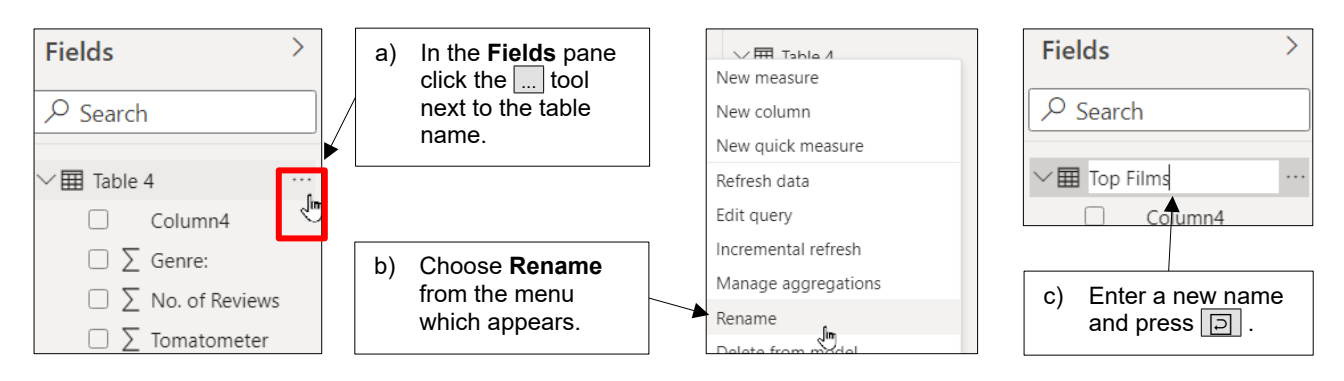

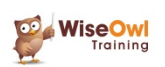

### 2.5 Transforming Data

You'll often need to make changes to the data you have imported so that it can be presented easily in the Report view. This process is known as *transforming* data.

| Genre: 💌 | Tomatometer | No. of Reviews | Column4 💌                           |
|----------|-------------|----------------|-------------------------------------|
| 1        | 0.99        | 97             | It Happened One Night (1934)        |
| 2        | 0.96        | 525            | Black Panther (2018)                |
| 3        | 0.99        | 398            | Lady Bird (2017)                    |
| 4        | 0.97        | 436            | Mission: Impossible - Fallout (2018 |
|          |             |                |                                     |

We don't need the **Tomatometer** column, so we'll delete it ...

... and we'll give all the other columns more sensible names.

#### Editing a Query

Each table that you import into a report generates a *query* which tells Power BI Desktop which data to get. You can edit any query you have created as shown in the diagram below:

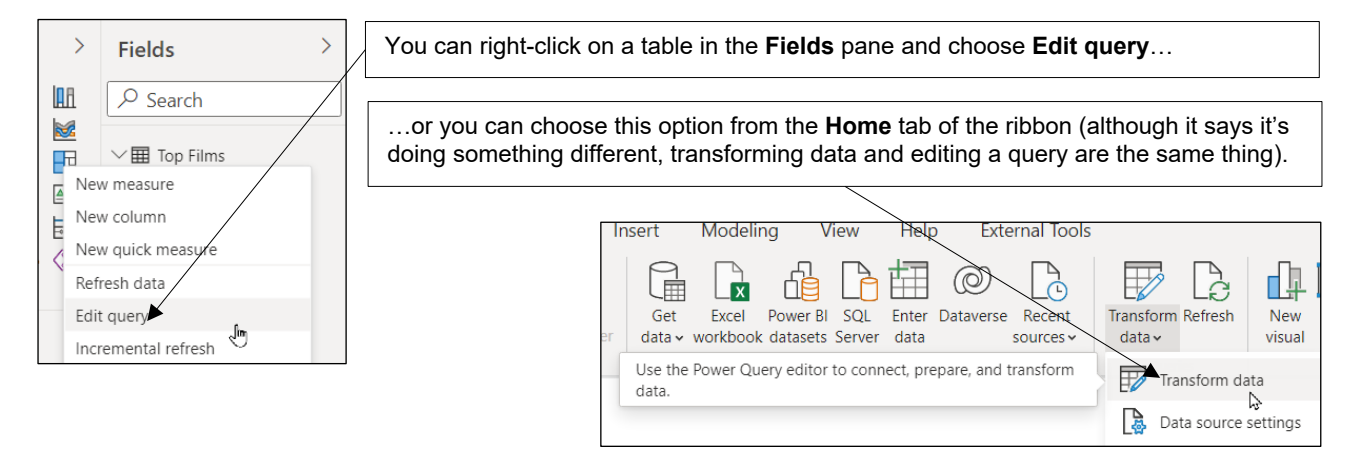

#### The Power Query Editor

Choosing to edit a query as described above opens the *Power Query Editor* tool within Power BI Desktop.

| Although you're still working in the same                                                                          |   | File             | Home          | Trans               | form          | Add Column              | View                   | Tools              | Help      |
|----------------------------------------------------------------------------------------------------|---|------------------|---------------|---------------------|---------------|-------------------------|------------------------|--------------------|-----------|
| Power BI Desktop file, the Power Query<br>Editor has a different ribbon with options<br>related to modifying data. |   | Close &<br>Apply | New<br>Source | Recent<br>Sources - | Enter<br>Data | Data source<br>settings | Manage<br>Parameters • | Refresh<br>Preview | Propertie |
|                                                                                                    |   | Close            |               | New Query           |               | Data Sources            | Parameters             |                    | Query     |
| When you have finished cleaning your data                                                                          | 7 | Querie           | es [1]        | <                   |               | 1 <sup>2</sup> 3 Genre: | -                      | % Tor              | natometer |
| click <b>Close &amp; Apply</b> to close the Power                                                                  |   | 💷 То             | p Films       |                     | 1             |                         | 1                      | 1                  |           |
| Query Editor.                                                                                                    |   |                  |               |                     | 2             |                         | 1                      | 2                  |           |

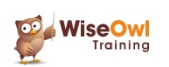

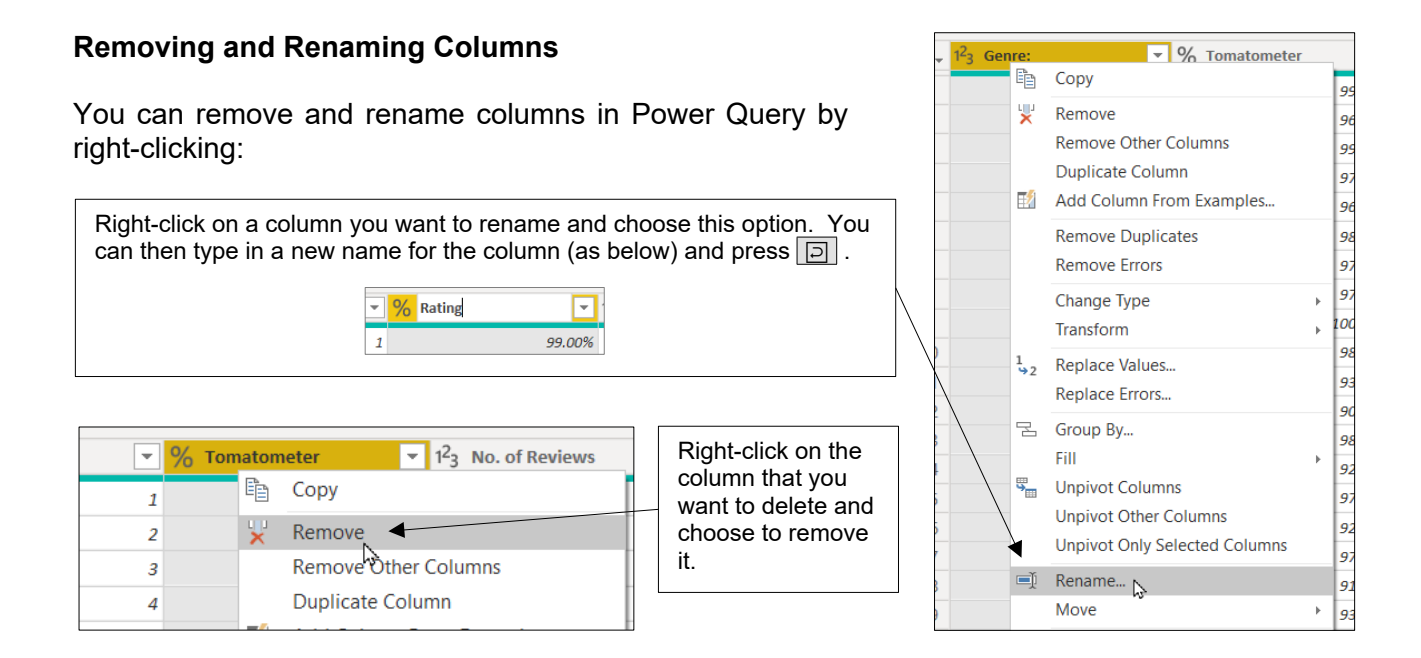

#### **Splitting Columns**

We'll cover this in more detail in the Query Editor chapter of this courseware, but here's a quick guide to how you can split the film column into the title and year of release:

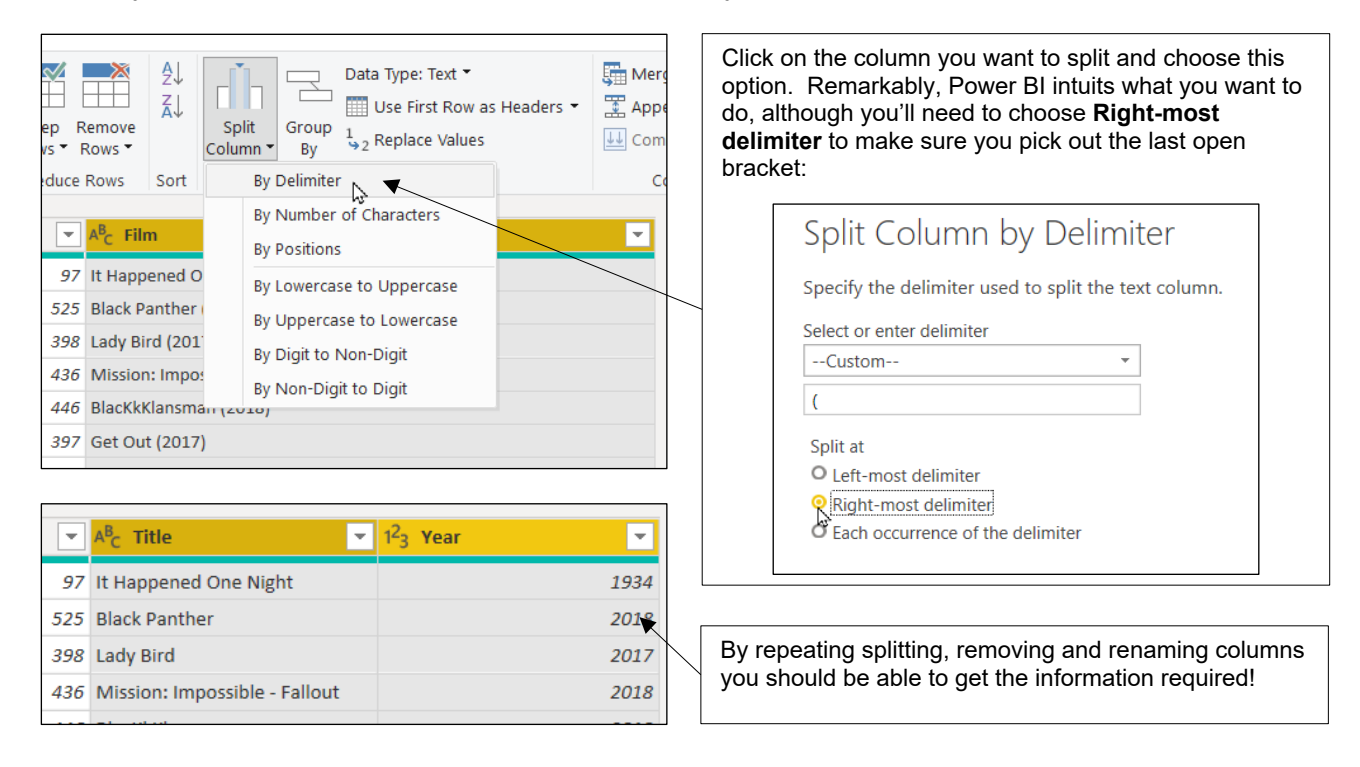

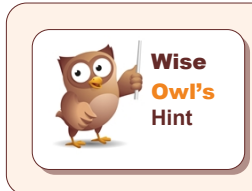

There's no official Undo tool in Query Editor, but you can delete the last steps that you created in the right-hand side of the window.

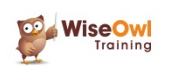

### 2.6 Creating Visualisations

*Visualisations*, or *visuals* for short, are the things which display the data in your report. There are many types of visual (you'll learn a lot more about them in later chapters of this courseware).

#### **Inserting a Visualisation**

A simple way to insert a visualisation is to click on the one you want in the **Visualizations** pane on the right of the screen. Make sure that you're in the **Report** view or you won't see this pane!

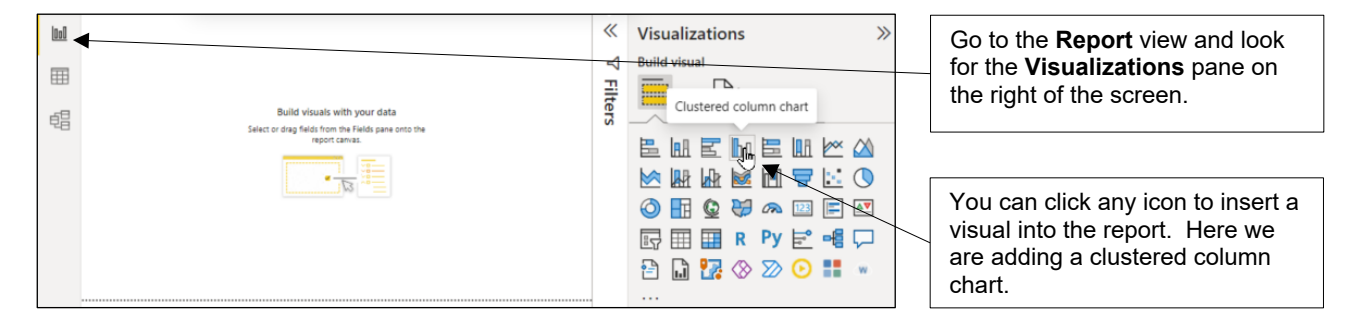

#### Assigning Fields to a Visualisation

Once you have inserted a visual you can begin assigning fields to it.

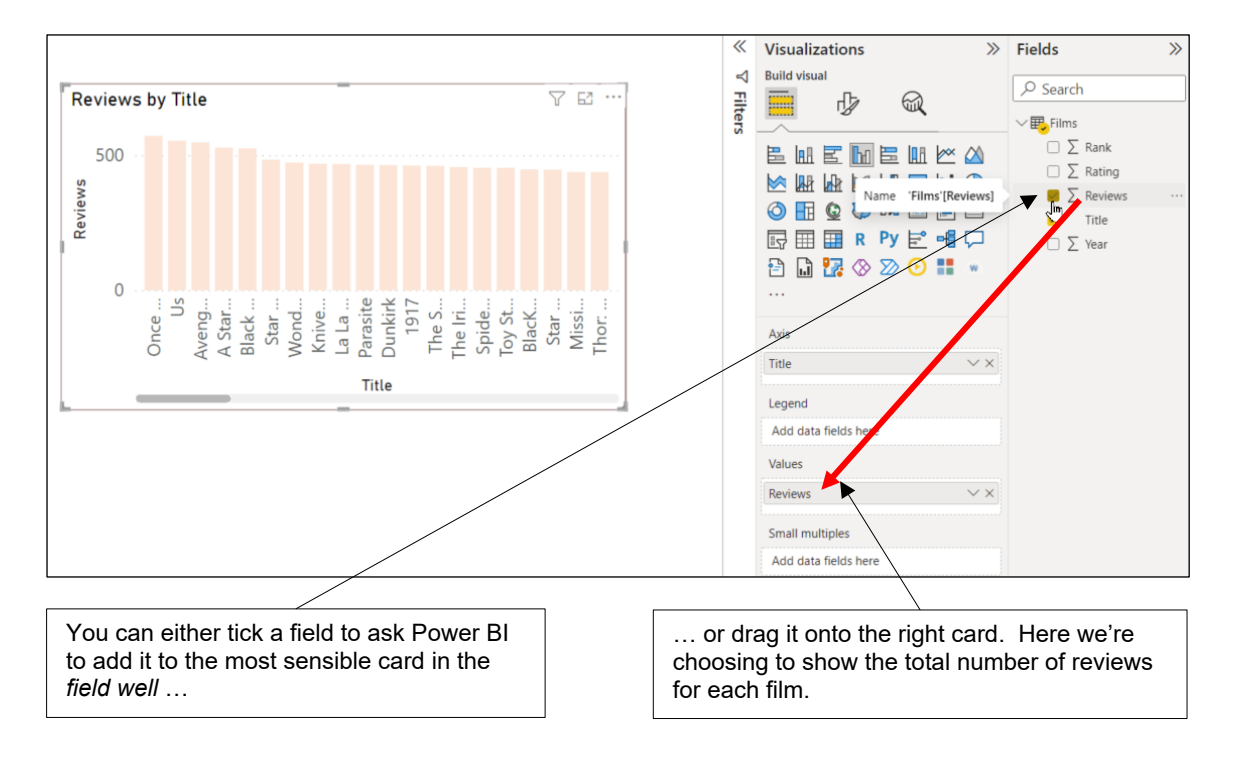

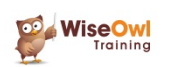

Visualizations

ਡਾਹ

Format visual

> Properties

J Title

Text

Font DIN

Text

Background

≣ ≣

Text wrap

Effects

Reset to default

Heading

Heading 3

 $\mathbf{B} \mid I \mid \underline{\mathsf{U}}$ 

 $\bigvee \int fx$ 

Horizontal alignment

Visual General

Reviews by Title

.....

>>

. . .

On O

fx

 $\sim$ 

On

✓ || 14

6

### 2.7 Formatting Visuals

Each visual has a large range of formatting options and, again, this is covered in much more detail later. Here's a taster to set the title of the chart.

a) Click on the formatting tool above the palette of visuals to show the formatting options for the visual that you have selected.

b) Decide whether this is something which is common to all visuals (as here, so we choose **General**), or specific only to some visuals. After a short while you'll become familiar with which properties are general to all visuals and which are specific.

c) Click the <u>symbol</u> next to a category to see the formatting options in that category (here we've expanded the **Title** card).

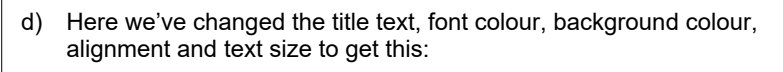

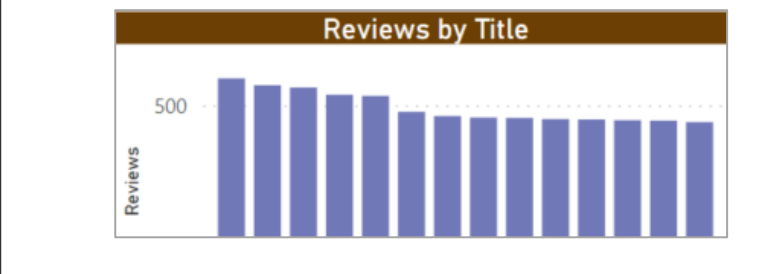

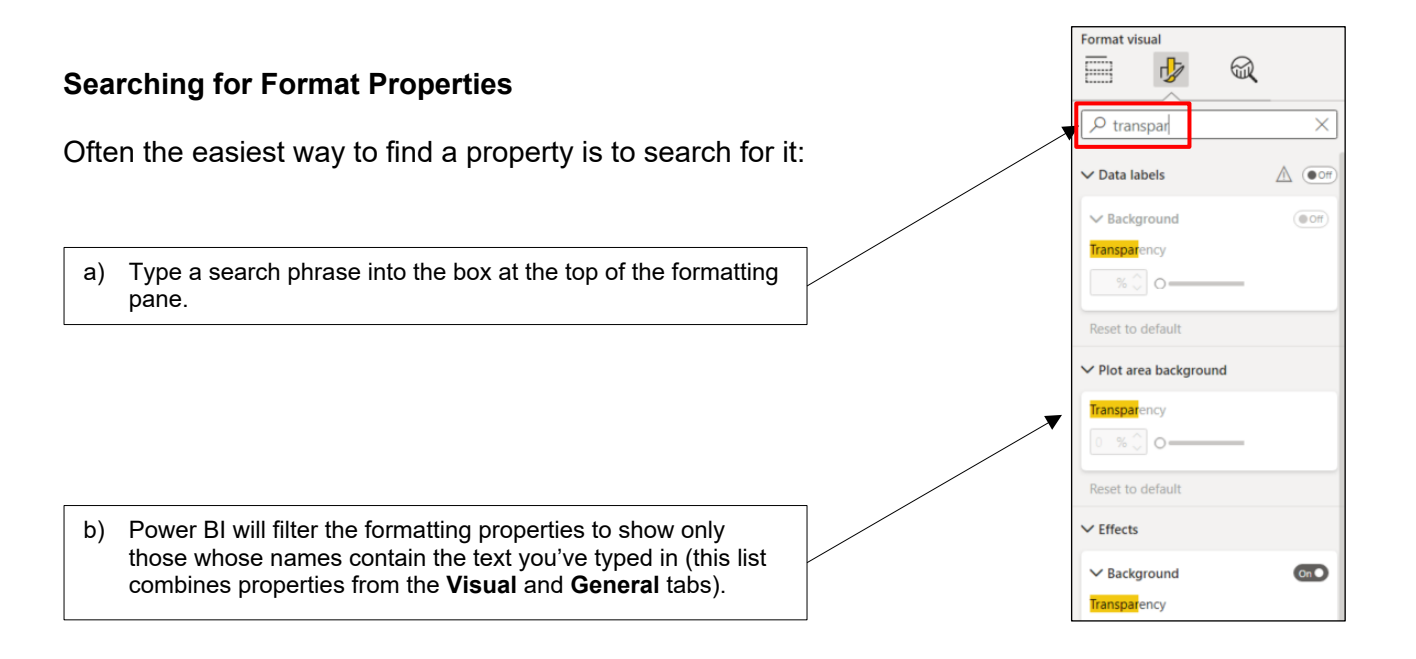

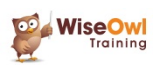

### 2.8 Filtering Visuals

Our chart currently displays a column for each of the one hundred rows in the **Top films** table. We can *filter* the data for our visual to show only the top five rated films.

#### Adding Fields to the Filters List

The **Filters** pane appears to the left of the field well and shows any fields you have added to the visual. We need to add the **Rank** field to the **Filters** list manually, as shown in the diagram below:

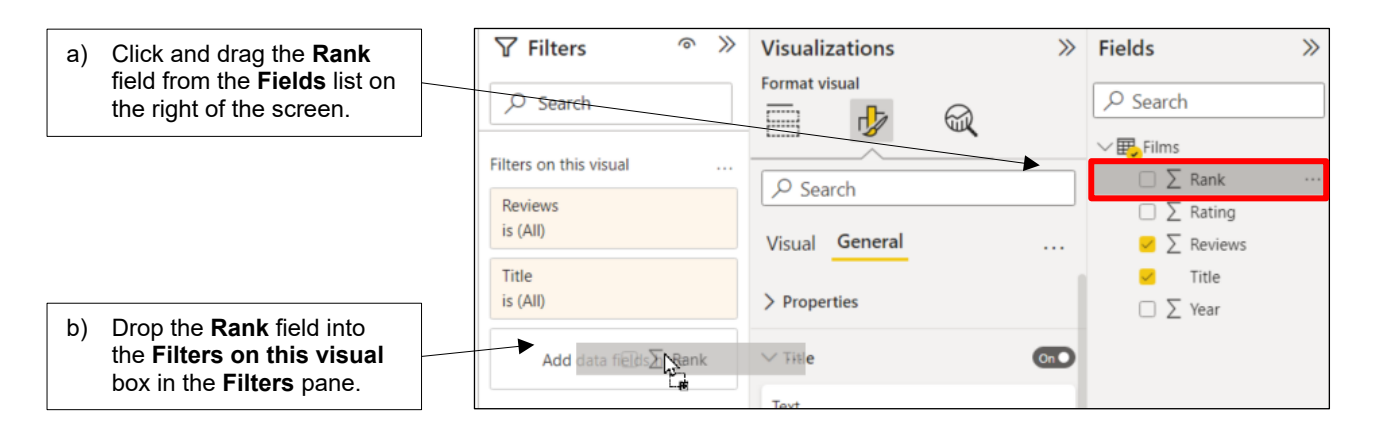

#### Applying a Filter

You can apply a filter to the visual using any field in the **Filters** list:

- a) For the **Rank** field that you added to the visual level filters box in the previous stage, choose **Advanced filtering** from this drop down list.
- b) Choose **is less than or equal to** and then enter a value of **5** in the box below.

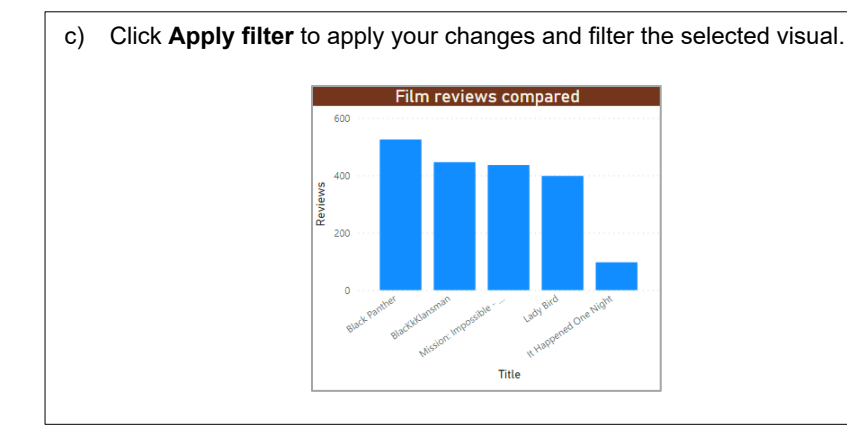

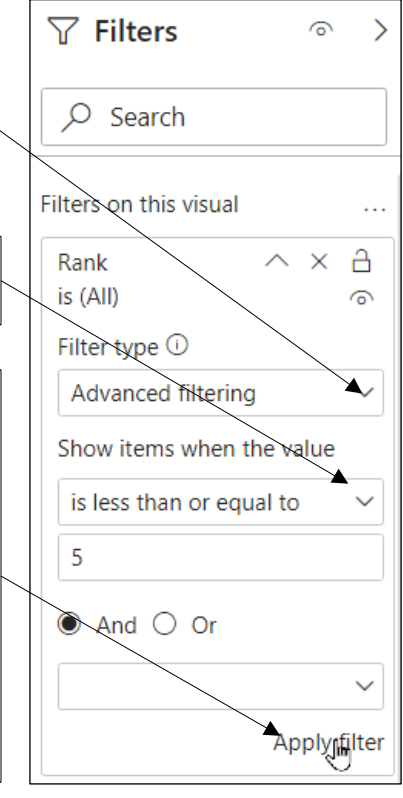

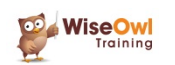

### 2.9 Working with Report Pages

#### **Changing the Page View**

You can use the following menu on the **View** tab of the ribbon to change how a report page appears:

| The settings are as follows: |              |                                                                                                    |  |  |  |
|------------------------------|--------------|----------------------------------------------------------------------------------------------------|--|--|--|
|                              | Setting      | What it means                                                                                        |  |  |  |
|                              | Fit to Page  | Contents are scaled to best fit the page (this is the default, and preserves the best aspect ratio). |  |  |  |
|                              | Fit to Width | Contents are scaled to fit within the width of the page.                                             |  |  |  |
|                              | Actual Size  | Contents are displayed at full size.                                                                 |  |  |  |

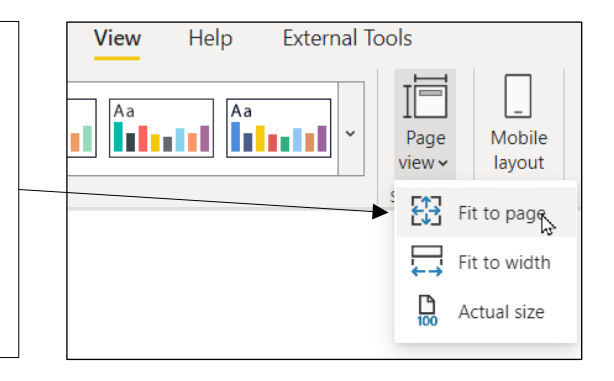

Format page

2

Search

> Page information
 > Canvas settings

Туре

16:9

Width

Vertical alignment

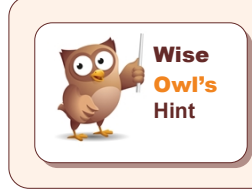

Power BI Desktop will always open a report using the current view setting you had in place at the time you last saved it.

#### Page Settings

The diagram below shows how you can change the page background and size:

a) Make sure that you don't have any visualisations selected, then click on the formatting tool to see your page properties.

b) Choose from one of the standard page sizes, or choose **Custom** from the list to create your own.

Тор Reset to default Set a background colour and/or (as here) an image, including any c) transparency settings. This choice would look as follows: Canvas background Color  $\sim$ Image Wise Owl logo.png lmage fit Fit Transparency 80 % 🗘  $\bigcirc$ eset to defau > Wallpape

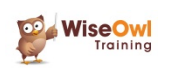

 $\sim$ 

 $\sim$ 

 $\times$ 

 $\sim$ 

#### **Renaming Pages**

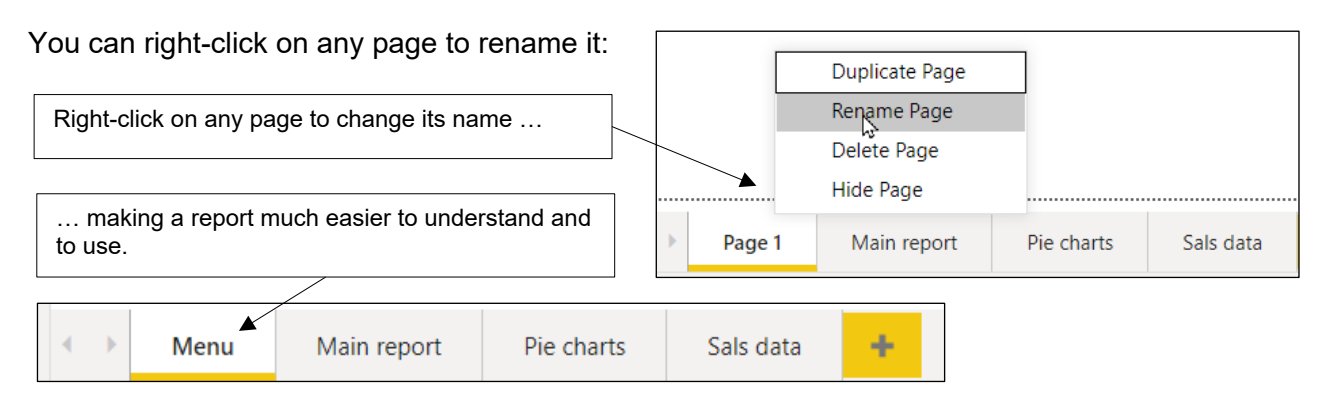

#### Adding and Deleting Pages

You can add and remove pages as follows:

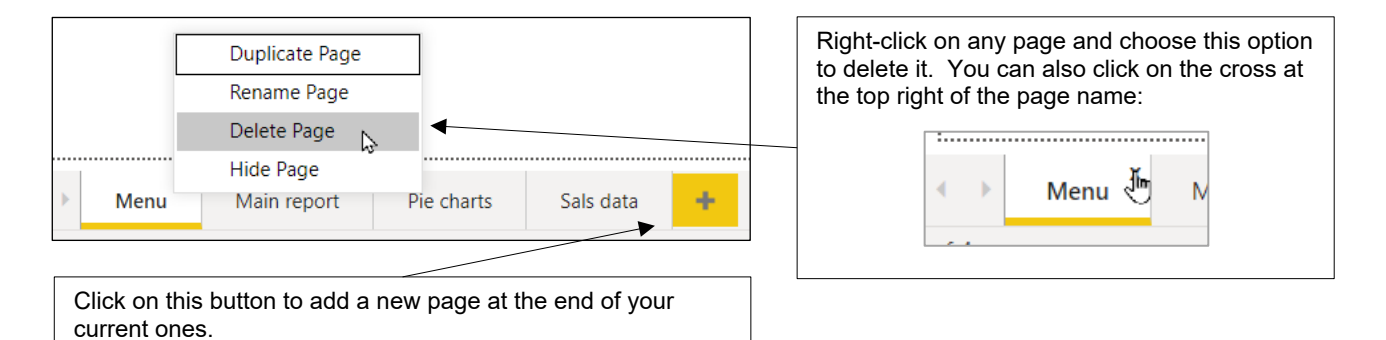

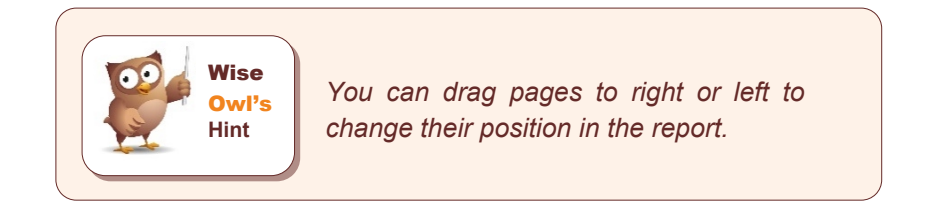

#### **Hiding Pages**

A hidden page will still appear in Power BI Desktop, but won't be visible in your published report:

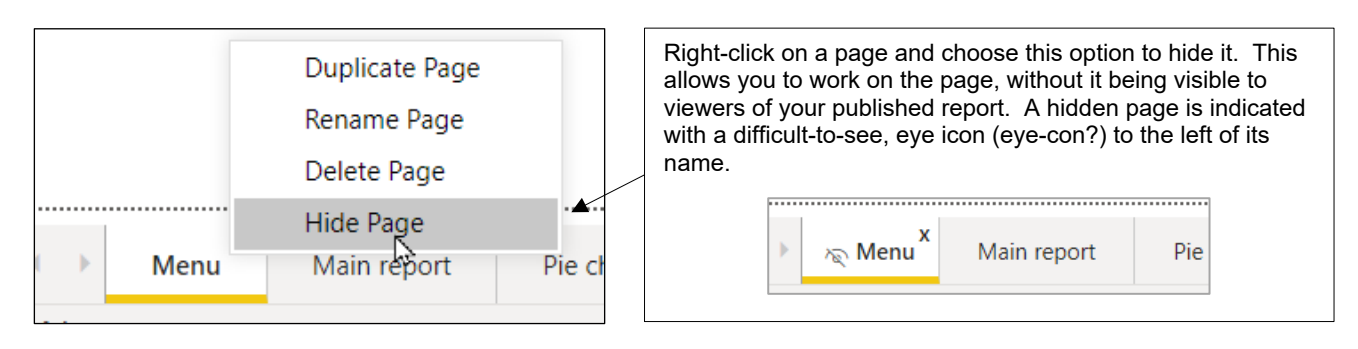

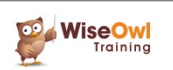

### 2.10 Themes

You can apply a *theme* to a report to change the colour scheme it uses:

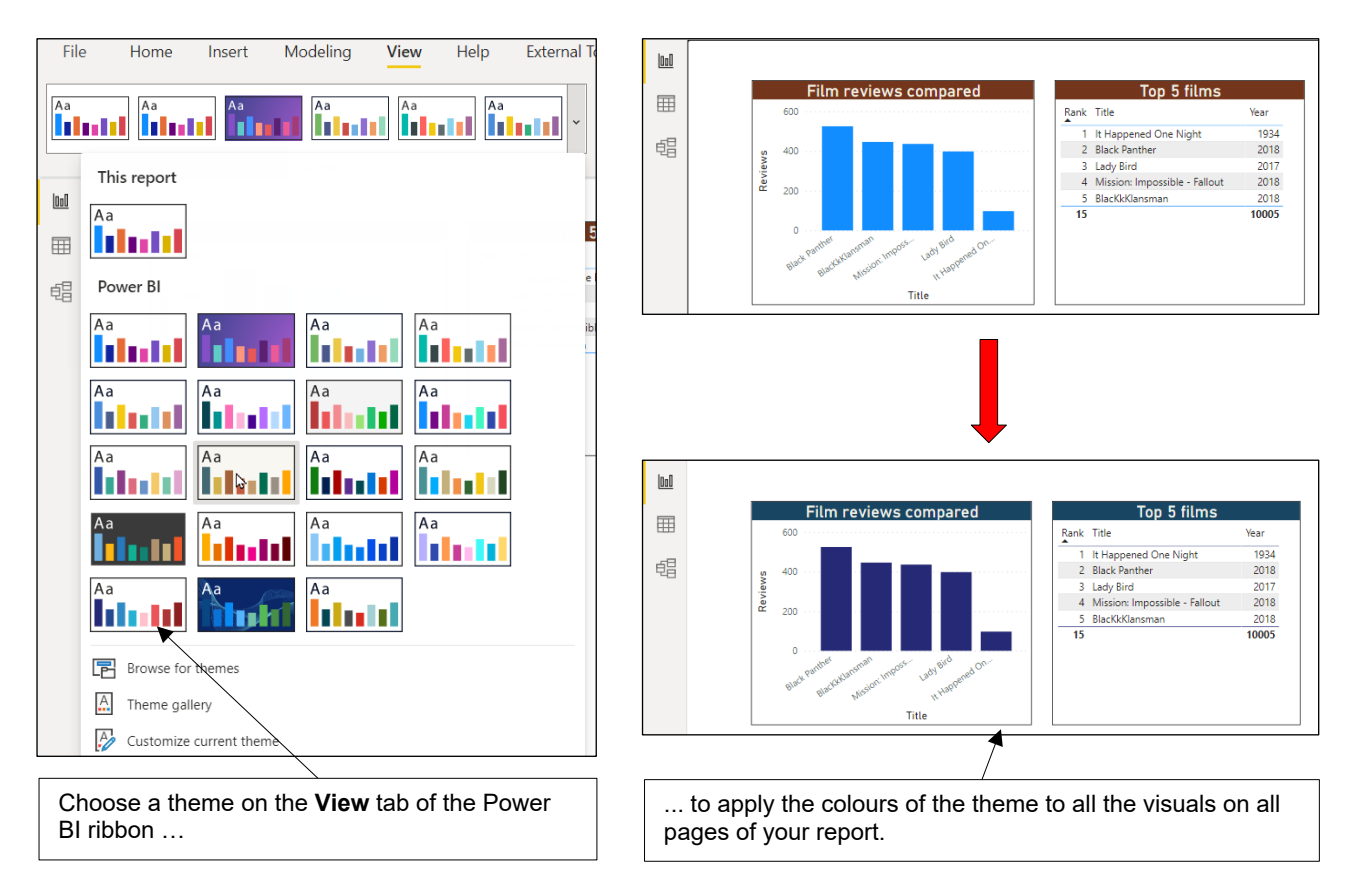

#### Once you've applied a theme, all the colour palettes you see will be influenced by it:

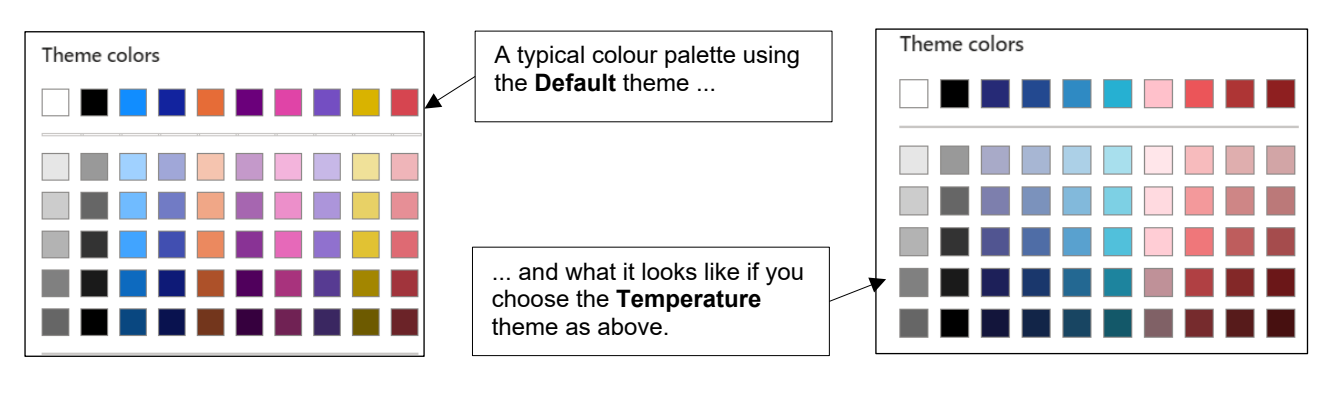

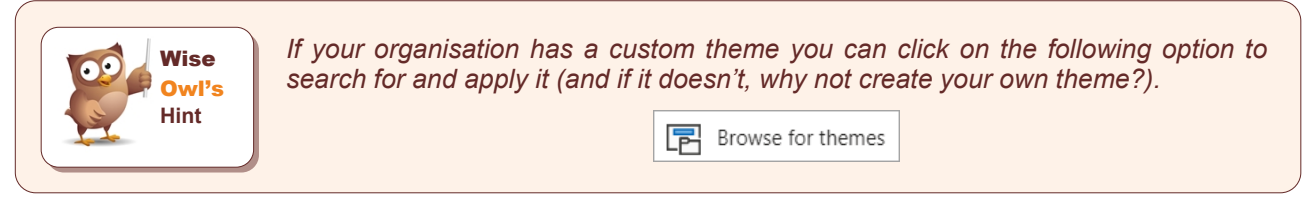

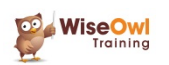

### What we do!

|                          |                                                                                          | Basic<br>training | Advanced<br>training | Systems /<br>consultancy |
|--------------------------|------------------------------------------------------------------------------------------|-------------------|----------------------|--------------------------|
| Office                   | Microsoft Excel<br>VBA macros<br>Office Scripts<br>Microsoft Access                      | training          | training             | consultancy              |
| Business<br>Intelligence | Power BI<br>Power Apps<br>Power Automate / PAD                                           | ¥<br>*            | <b>*</b>             | <b>*</b>                 |
| SQL Server               | SQL<br>Reporting Services<br>Report Builder<br>Integration Services<br>Analysis Services |                   |                      |                          |
| Coding                   | Visual C# programming<br>VB programming<br>DAX<br>Python                                 | <b>2</b>          |                      | <b>*</b>                 |

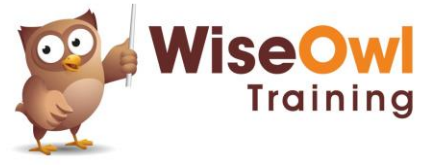

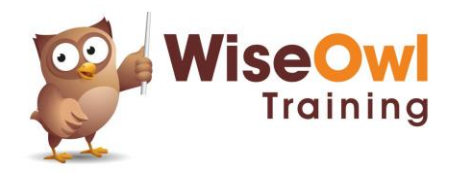

Training | Internet | Intranet | Database systems www.wiseowl.co.uk | (0161) 883 3606 | sales@wiseowl.co.uk